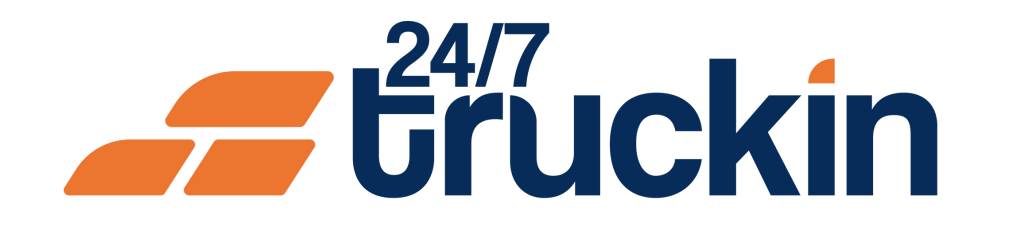

# How to Assign a Truck Package to Won Loads on 24/7 Truckin

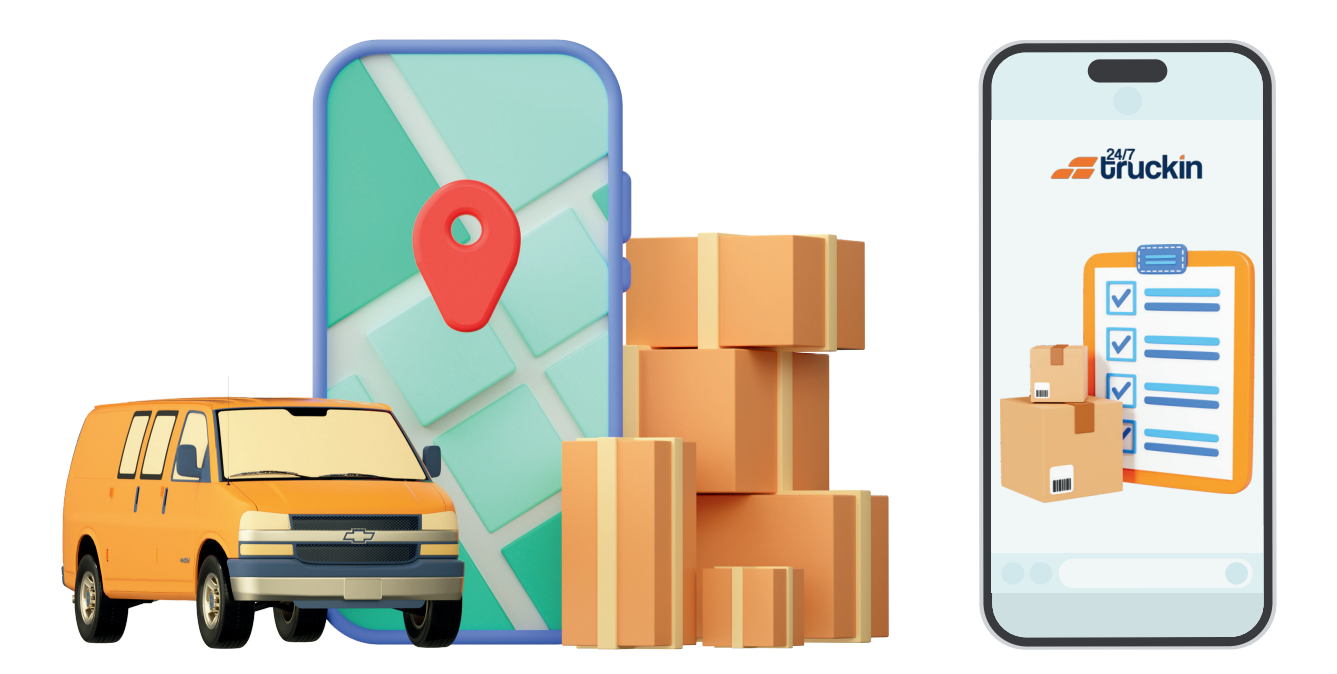

Optimized Trucking: How to Assign Trucks, Trailers, and Drivers to Won Loads Effortlessly

### **Overview:**

Assigning a truck package to won loads is a crucial step for owner operators using the 24/7 Truckin application. With streamlined functionality, owner operators can efficiently manage their loads by assigning a complete truck package, including a truck with a trailer and a driver. Follow these step-by-step instructions to assign a truck package to won loads using

### the 24/7 Truckin mobile application.

Image 1: Mobile App Homepage

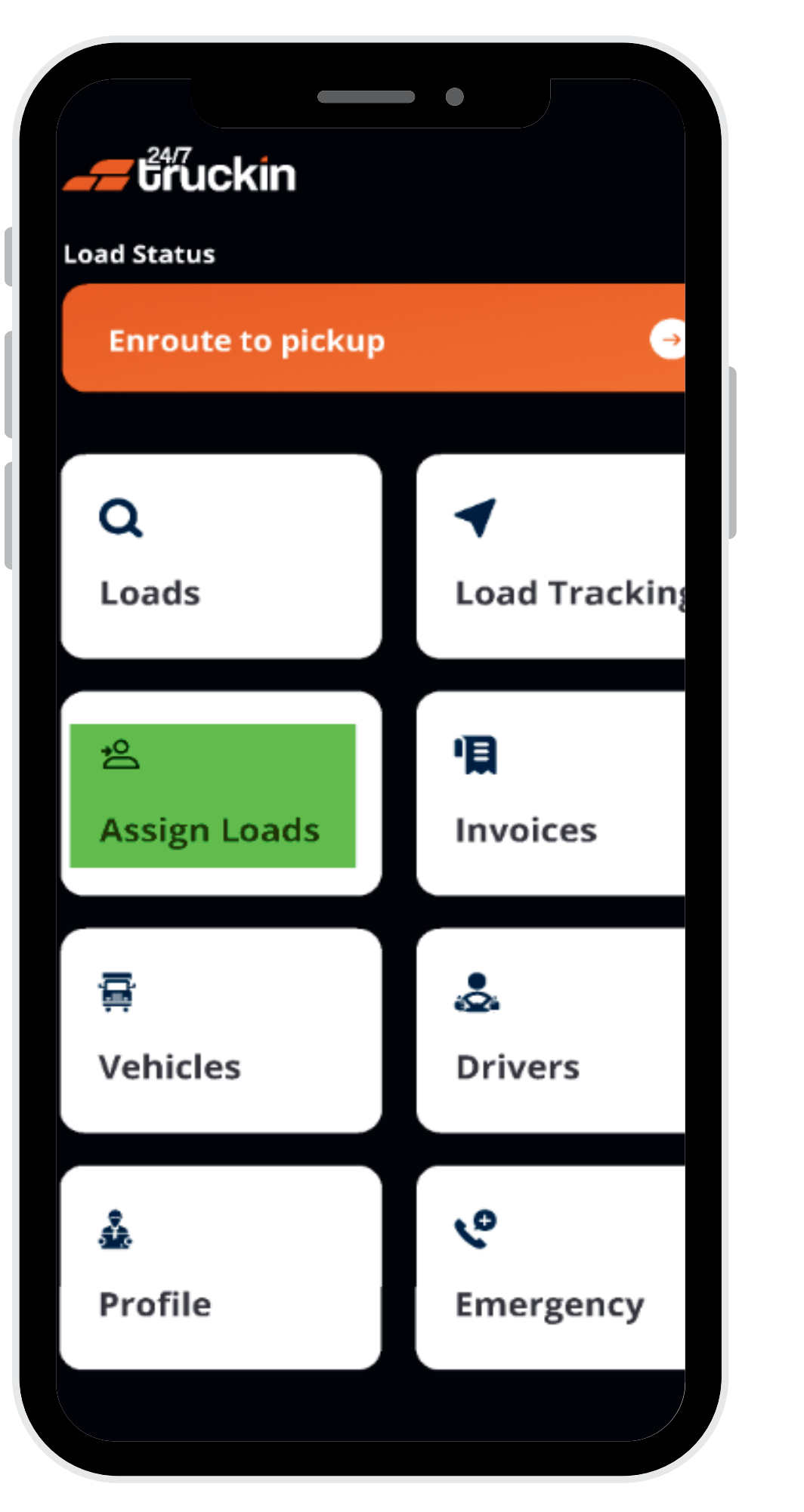

Image 2: Assign Load Screen

Follow these steps to Assign Truck Package:

### **1. Access the 24/7 Truckin Mobile Application:**

Begin by opening the 24/7 Truckin mobile application on your device.

### 2. Navigate to Assign Loads Section:

On the homepage of the application, "locate" and "tap" on the "Assign Loads Section" to access the list of won loads awaiting assignment.

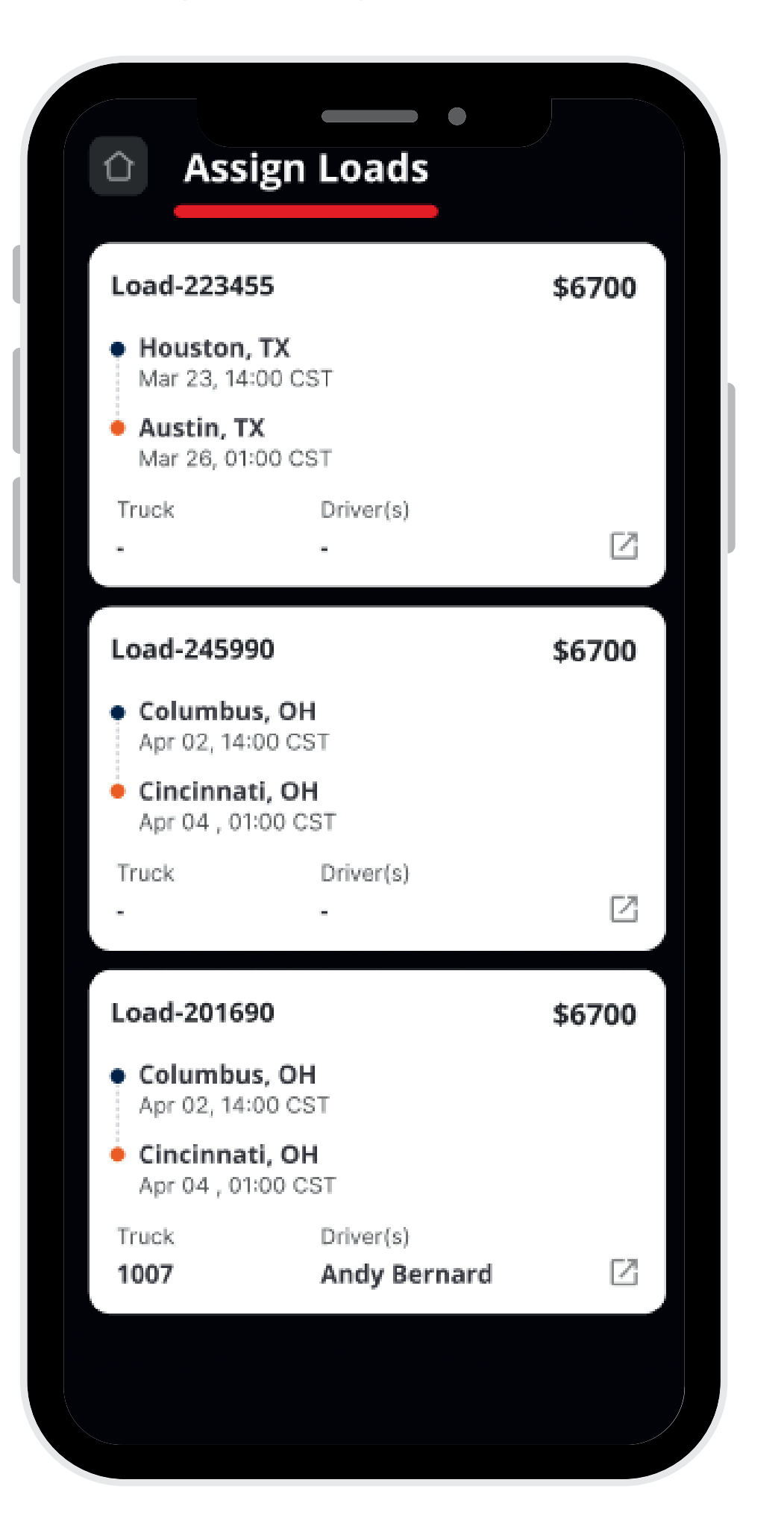

### 3. Select a Won Load:

From the list of "won loads" displayed, "tap" on the "load card" for the load to which you want to assign a "truck package". This action will open a "bottom sheet" displaying load details.

### 4. Assign Truck Package:

Within the "bottom sheet", "locate" and "click" on the "Assign to Truck" option to initiate the "truck package" assignment process for the selected load.

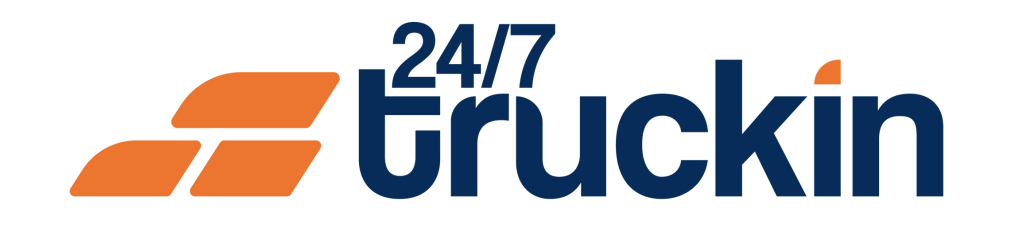

#### Image 3: Assign Truck Screen

| Assign                                             | Loads                     |        |  |
|----------------------------------------------------|---------------------------|--------|--|
| Load-223455                                        |                           | \$6700 |  |
| • Houston, TX<br>Mar 23, 14:00 C                   | ST                        |        |  |
| <ul> <li>Austin, TX<br/>Mar 26, 01:00 C</li> </ul> | st                        |        |  |
| Truck<br>-                                         | Driver(s)<br>-            |        |  |
| Load-245990                                        |                           | \$6700 |  |
| Columbus, Ol<br>Apr 02, 14:00 C                    | H<br>ST                   |        |  |
| Cincinnati, Ol<br>Apr 04 , 01:00 C                 | H<br>ST                   |        |  |
| Truck<br>-                                         | Driver(s)<br>-            |        |  |
| Load-201690                                        |                           | \$6700 |  |
| Columbus, Ol<br>Apr 02, 14:00 C                    | H<br>ST                   |        |  |
| • Cincinnati, Ol<br>Apr 04 , 01:00 C               | H<br>:ST                  |        |  |
| Truck<br>1007                                      | Driver(s)<br>Andy Bernard | Ľ      |  |

#### Image 4: Assign Truck Screen

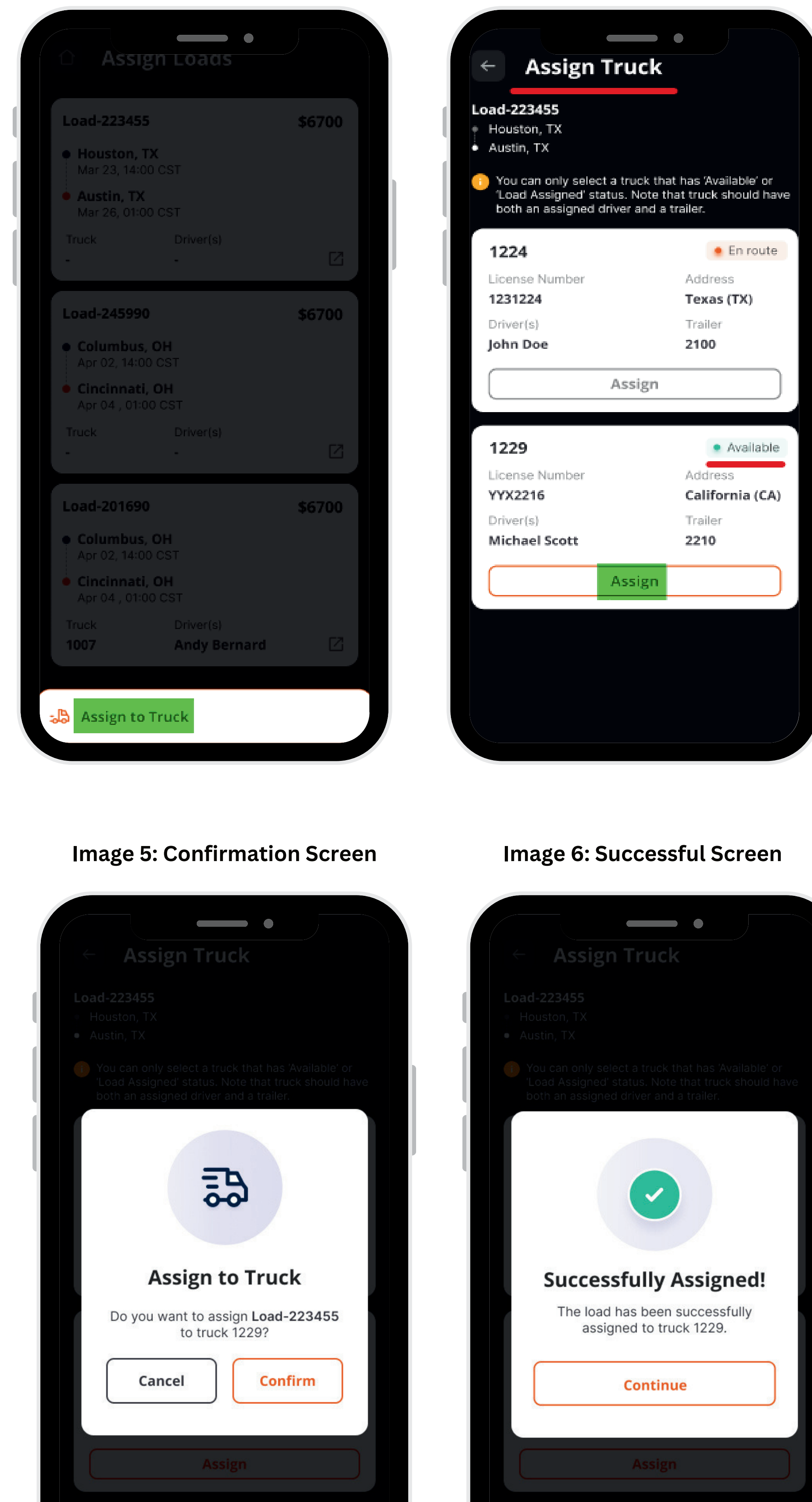

### 5. View Available Trucks:

A list of available trucks will appear, indicating their status. Only "trucks" with a "trailer", "driver", and an "Available" status can be assigned to a load.

### 6. Select Available Truck:

Review the list of "available trucks" and select the "truck package" that meets the requirements of the load. Ensure that the selected "truck" has a "trailer", "driver", and an "Available" status.

### 7. Confirm Assignment:

After selecting the appropriate "truck package", "click" on the "Confirm" button to confirm the assignment. This action will finalize the assignment of the "truck package" to the "won load".

### 8. Verification:

confirmed, the "truck package" Once IS successfully assigned to the "won load". You can verify the assignment by reviewing the load details and the "assigned truck package" within the "Assign Loads Section".

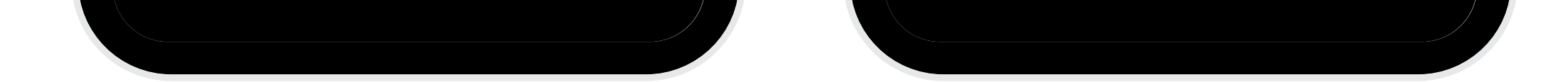

By following these steps, owner operators can efficiently assign truck packages to won loads using the 24/7 Truckin mobile application, ensuring smooth load management and optimized operations.

## Call +1 713 859-5966 OR Visit 247truckin.com